# ใบงาน

# **รทัสวิชา 20901-2002** ้วิชา ภาษาสอบถามข้อมูลเชิงโครงสร้างเบื้องต้น

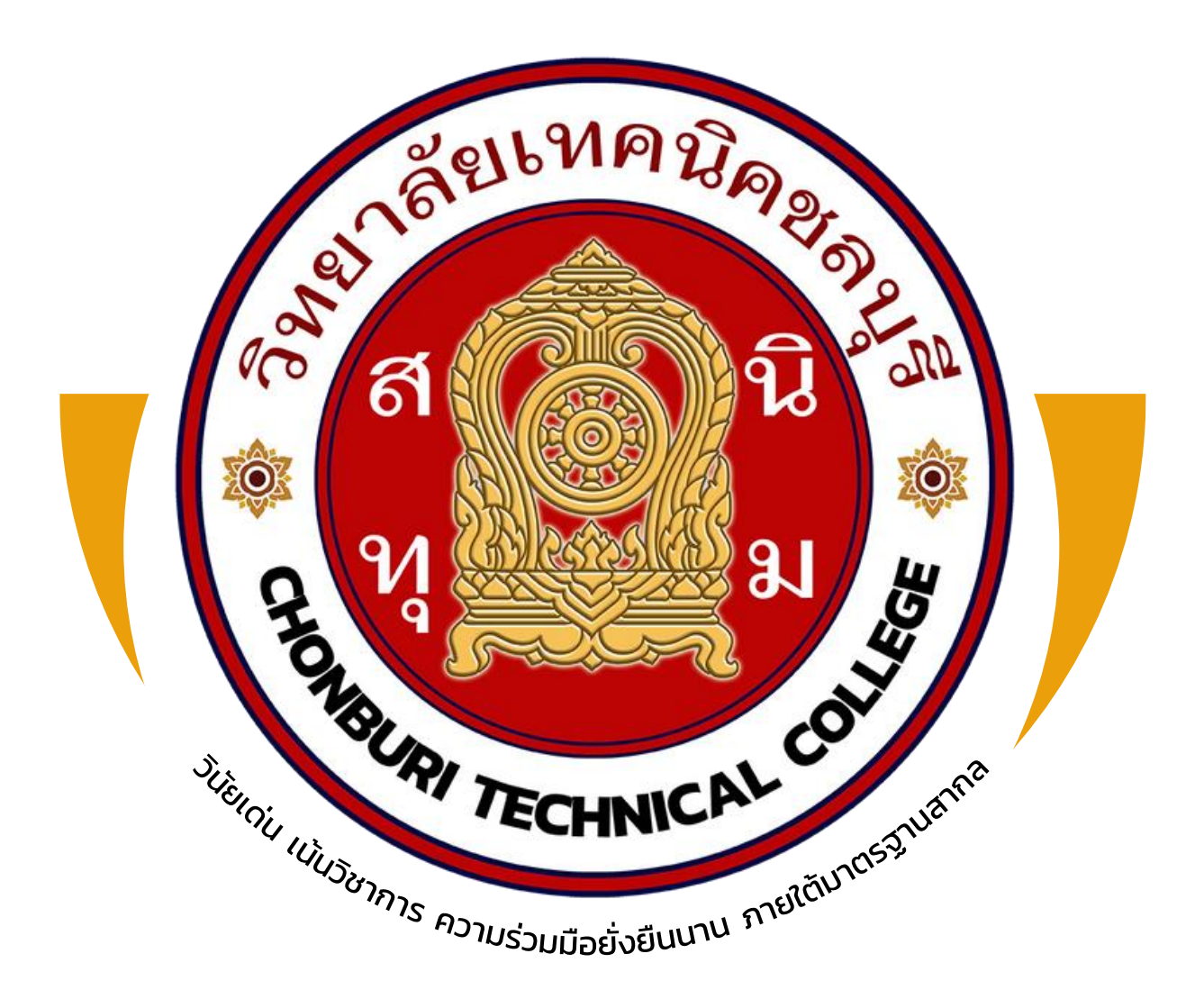

# ดรูผู้สอน

# นายวรกิจ วิริยะเกษามงคล

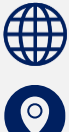

🌐 แผนกวิชาเทคโนโลยีสารสนเทศ

วิทยาลัยเทคนิคชลบุรี

ใช้เพื่อกาธศึกษา ห้ามจำหน่าย

|                                  |                                              | หลักสูตร : ประกาศนียบัตรวิชาชีพ พุทธศักราช 2562<br>สาขาวิชา : เทคโนโลยีสารสนเทศ                                                                                                    |           | หน้าที่ |
|----------------------------------|----------------------------------------------|----------------------------------------------------------------------------------------------------|-----------|---------|
|                                  |                                              | วิชา : ภาษาสอบถามข้อมูลเชิงโครงสร้างเบืองต้น รหัสวิชา : 20901-2002<br>งาน : ความรู้พื้นฐานเกี่ยวกับฐานข้อมูล                                                                                                    | แผ่นที่ : |         |
| คำ<br>1.<br>2.<br>3.<br>4.<br>5. | สั่ง<br>อธิบาม<br>อธิบาม<br>อธิบาม<br>อธิบาม | งาน : ความรู้พื้นฐานเกี่ยวกับฐานข้อมูล<br>ยความหมายของ "ฐานข้อมูล"<br>ยนนวคิดพื้นฐานของการจัดการฐานข้อมูล<br>ยชนิดของข้อมูล เช่น ข้อมูลตัวเลข, ข้อความ, วันที่และเวลา<br>ยความหมายของความสัมพันธ์ระหว่างตาราง (Table Relationship)<br>ยความสำคัญของการสำรองข้อมูล (Backup) |           |         |
|                                  |                                              |                                                                                                    |           |         |

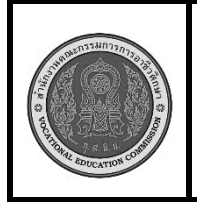

หลักสูตร : ประกาศนียบัตรวิชาชีพ พุทธศักราช 2562 สาขาวิชา : เทคโนโลยีสารสนเทศ วิชา : ภาษาสอบถามข้อมูลเชิงโครงสร้างเบื้องต้น รหัสวิชา : 20901-2002 งาน : การสร้างฐานข้อมูลด้วย Command Prompt (DOS)

หน้าที่

**คำสั่ง** จงสร้างฐานข้อมูลด้วย Command Prompt (DOS) ชื่อฐานข้อมูล country กำหนด Collation เป็น utf8\_general\_ci

![](_page_2_Figure_3.jpeg)

# ลำดับขั้นตอนการปฏิบัติงาน

- 1. เปิด Command Prompt (DOS)
- 2. เชื่อมต่อกับ MySQL Server
- 3. สร้างฐานข้อมูลใหม่ชื่อ "country"
- ตรวจสอบว่าฐานข้อมูลถูกสร้าง
   เรียบร้อยแล้ว
- 5. ใช้งานฐานข้อมูล "country"
- 6. ตรวจสอบ Collation ของฐานข้อมูล "country"

เวลาการปฏิบัติงาน

30 นาที

- 1. เครื่องคอมพิวเตอร์
- 2. Mysql server
- 3. โปรแกรม Command Prompt

| สะกรรมการ | 2072     |
|-----------|----------|
| 4 Ô       | <b>P</b> |
|           | C NOIS   |
| 7 1. 2. 1 | IS COMME |
|           |          |

หลักสูตร : ประกาศนียบัตรวิชาชีพ พุทธศักราช 2562 สาขาวิชา : เทคโนโลยีสารสนเทศ วิชา : ภาษาสอบถามข้อมูลเชิงโครงสร้างเบื้องต้น รหัสวิชา : 20901-2002 งาน : ความรู้พื้นฐานเกี่ยวกับฐานข้อมูล

หน้าที่

# คำสั่ง

- 1. อธิบายชนิดของข้อมูล เช่น ข้อมูลตัวเลข, ข้อความ, วันที่และเวลา
- 2. จงระบุประเภทของข้อมูล ของข้อมูลให้เหมาะสม และอธิบายการเลือกใช้ประเภทข้อมูล
  - 2.1 ชื่อลูกค้า (ยาวไม่เกิน 50 ตัวอักษร)
  - 2.2 เลขบัตรประชาชน (13 หลัก)
  - 2.3 วันเกิด
  - 2.4 รายได้ต่อปี
  - 2.5 อีเมล (ยาวไม่เกิน 100 ตัวอักษร)
  - 2.6 รหัสพนักงาน (6 หลัก)
  - 2.7 ชื่อสินค้า (ยาวไม่เกิน 100 ตัวอักษร)
  - 2.8 ราคาสินค้า
  - 2.9 จำนวนสินค้าคงเหลือ
  - 2.10 วันที่สั่งซื้อสินค้า

![](_page_4_Picture_0.jpeg)

หลักสูตร : ประกาศนียบัตรวิชาชีพ พุทธศักราช 2562 สาขาวิชา : เทคโนโลยีสารสนเทศ วิชา : ภาษาสอบถามข้อมูลเชิงโครงสร้างเบื้องต้น รหัสวิชา : 20901-2002 งาน : การสร้างฐานข้อมูลด้วย phpMyAdmin

**คำสั่ง** จงสร้างฐานข้อมูลด้วยโปรแกรม phpMyAdmin ชื่อฐานข้อมูล market กำหนด Collation เป็น utf8\_general\_ci

# ลำดับขั้นตอนการปฏิบัติงาน

- 1. เปิดใช้งาน phpMyAdmin
- 2. เข้าสู่ระบบ phpMyAdmin
- 3. ตรวจสอบว่าระบบพร้อมใช้งาน
- 4. สร้างฐานข้อมูลใหม่
- 5. กำหนดชื่อฐานข้อมูลและ Collation
- 6. ตรวจสอบ

# เครื่องมือและอุปกรณ์

- 1. เครื่องคอมพิวเตอร์
- 2. โปรแกรม PhpMyAdmin

เวลาการปฏิบัติงาน

![](_page_5_Picture_0.jpeg)

หลักสูตร : ประกาศนียบัตรวิชาชีพ พุทธศักราช 2562 สาขาวิชา : เทคโนโลยีสารสนเทศ วิชา : ภาษาสอบถามข้อมูลเชิงโครงสร้างเบื้องต้น รหัสวิชา : 20901-2002 งาน : การสร้างฐานข้อมูลด้วย Command Prompt (DOS)

หน้าที่

**คำสั่ง** จงสร้างฐานข้อมูลด้วย Command Prompt (DOS) ชื่อฐานข้อมูล country กำหนด Collation เป็น utf8\_general\_ci

![](_page_5_Figure_3.jpeg)

# ลำดับขั้นตอนการปฏิบัติงาน

- 1. เปิด Command Prompt (DOS)
- 2. เชื่อมต่อกับ MySQL Server
- 3. สร้างฐานข้อมูลใหม่ชื่อ "country"
- ตรวจสอบว่าฐานข้อมูลถูกสร้าง
   เรียบร้อยแล้ว
- 5. ใช้งานฐานข้อมูล "country"
- 6. ตรวจสอบ Collation ของฐานข้อมูล "country"

เวลาการปฏิบัติงาน

30 นาที

- 1. เครื่องคอมพิวเตอร์
- 2. Mysql server
- 3. โปรแกรม Command Prompt

![](_page_6_Picture_0.jpeg)

หลักสูตร : ประกาศนียบัตรวิชาชีพ พุทธศักราช 2562 สาขาวิชา : เทคโนโลยีสารสนเทศ วิชา : ภาษาสอบถามข้อมูลเชิงโครงสร้างเบื้องต้น รหัสวิชา : 20901-2002 งาน : การสร้างฐานข้อมูลและตารางด้วย phpMyAdmin

**คำสั่ง** จงสร้างฐานข้อมูลด้วยโปรแกรม phpMyAdmin ชื่อฐานข้อมูล shop กำหนด Collation เป็น utf8\_general\_ci และสร้างตารางชื่อ customer โดยมีคอลัมน์ดังนี้ รหัสลูกค้า (primary key), ชื่อลูกค้า, ที่อยู่ และ เบอร์โทรศัพท์

![](_page_6_Picture_3.jpeg)

# ลำดับขั้นตอนการปฏิบัติงาน

- 1. เปิดใช้งาน phpMyAdmin
- 2. เข้าสู่ระบบ phpMyAdmin
- 3. สร้างฐานข้อมูลใหม่
- 4. สร้างตาราง
- กำหนดคอลัมน์ ตั้งชื่อ(Eng) และ ขนาด
- 6. ตรวจสอบ

เวลาการปฏิบัติงาน

30 นาที

- เครื่องคอมพิวเตอร์
- 2. โปรแกรม PhpMyAdmin

![](_page_7_Picture_0.jpeg)

หลักสูตร : ประกาศนียบัตรวิชาชีพ พุทธศักราช 2562 สาขาวิชา : เทคโนโลยีสารสนเทศ วิชา : ภาษาสอบถามข้อมูลเชิงโครงสร้างเบื้องต้น รหัสวิชา : 20901-2002 งาน : การสร้างฐานข้อมูลและตารางด้วย Command Prompt (DOS)

หน้าที่

**คำสั่ง** จงสร้างฐานข้อมูลด้วยโปรแกรม Command Prompt (DOS) ชื่อฐานข้อมูล sale กำหนด Collation เป็น utf8\_general\_ci และสร้างตารางชื่อ employee โดยมีคอลัมน์ดังนี้ รหัสพนักงาน (primary key), ชื่อพนักงาน, -ตำแหน่ง และเงินเดือน

![](_page_7_Picture_3.jpeg)

# ลำดับขั้นตอนการปฏิบัติงาน

- 1. เปิด Command Prompt (DOS)
- 2. เชื่อมต่อกับ MySQL Server
- 3. สร้างฐานข้อมูลใหม่ชื่อ "sale"
- 4. เรียกใช้ฐานข้อมูล
- สร้างตารางชื่อ "employee" มีชื่อ คอลัมน์เป็น Eng และออกแบบขนาด ข้อมูลให้เหมาะสม
- 6. ทำการตรวจสอบ

# เครื่องมือและอุปกรณ์

- 1. เครื่องคอมพิวเตอร์
- 2. Mysql server
- 3. โปรแกรม Command Prompt

# เวลาการปฏิบัติงาน

![](_page_8_Picture_0.jpeg)

หลักสูตร : ประกาศนียบัตรวิชาชีพ พุทธศักราช 2562 สาขาวิชา : เทคโนโลยีสารสนเทศ วิชา : ภาษาสอบถามข้อมูลเชิงโครงสร้างเบื้องต้น รหัสวิชา : 20901-2002 เเผ่นที่ : งาน : การเพิ่มข้อมูลด้วย phpMyAdmin

# คำสั่ง

- 1. จงสร้างฐานข้อมูลใหม่ชื่อ "store"
- 2. สร้างตารางชื่อ "customers" ในฐานข้อมูล "store" โดยมีคอลัมน์ดังนี้
  - customer\_id (primary key, INT)
  - customer\_name (VARCHAR(50))
  - address (VARCHAR(100))
  - phone\_number (VARCHAR(15))
- 3. เพิ่มข้อมูลลูกค้ารายใหม่ 5 รายการ

# ลำดับขั้นตอนการปฏิบัติงาน

- 1. เปิดใช้งาน phpMyAdmin
- 2. สร้างฐานข้อมูลใหม่ชื่อ "store"
- สร้างตาราง "customers" ใน ฐานข้อมูล "store"
- ระบุจำนวนคอลัมน์ ใส่ชื่อ คอลัมน์ และชนิด ขนาด
- 5. เพิ่มข้อมูลลูกค้า 5 รายการ
- 6. ตรวจสอบ

# เวลาการปฏิบัติงาน

30 นาที

- เครื่องคอมพิวเตอร์
- 2. โปรแกรม PhpMyAdmin

![](_page_9_Picture_0.jpeg)

หลักสูตร : ประกาศนียบัตรวิชาชีพ พุทธศักราช 2562 สาขาวิชา : เทคโนโลยีสารสนเทศ วิชา : ภาษาสอบถามข้อมูลเชิงโครงสร้างเบื้องต้น รหัสวิชา : 20901-2002 งาน : การเพิ่มข้อมูลด้วย Command Prompt (DOS)

# คำสั่ง

- 1. จงสร้างฐานข้อมูลใหม่ชื่อ "store2"
- 2. สร้างตารางชื่อ "products" ในฐานข้อมูล "store2" โดยมีคอลัมน์ดังนี้
  - product\_id (primary key, CHAR(6))
  - product\_name (VARCHAR(100))
  - price (DECIMAL(10,2))
  - quantity (INT)
- 3. เพิ่มข้อมูลลูกค้ารายใหม่ 5 รายการ

# ลำดับขั้นตอนการปฏิบัติงาน

- 1. เปิด Command Prompt (DOS)
- 2. เชื่อมต่อกับ MySQL Server
- 3. สร้างฐานข้อมูลใหม่ชื่อ "store2"
- 4. เรียกใช้ฐานข้อมูล "store2"
- สร้างตาราง "products" ใน ฐานข้อมูล "store2" ด้วยการพิมพ์ คำสั่งใน notepad ก่อนมาวางใน sever
- 6. เพิ่มข้อมูลสินค้า 5 รายการ
- 7. ตรวจสอบ

# เครื่องมือและอุปกรณ์

- 1. เครื่องคอมพิวเตอร์
- 2. โปรแกรม Command Prompt
- 3. โปรแกรม notepad

# เวลาการปฏิบัติงาน

![](_page_10_Picture_0.jpeg)

หลักสูตร : ประกาศนียบัตรวิชาชีพ พุทธศักราช 2562 ใบสั่งงาน สาขาวิชา : เทคโนโลยีสารสนเทศ วิชา : ภาษาสอบถามข้อมูลเชิงโครงสร้างเบื้องต้น รหัสวิชา : 20901-2002 แผ่นที่ : งาน : การแก้ไข ลบข้อมูลด้วย phpMyAdmin

หน้าที่

**คำสั่ง** จากฐานข้อมูลใหม่ชื่อ "store" และตารางชื่อ "customers" ที่มีข้อมูลลูกค้า 5 รายการ

- 1. จงแก้ไขรายการข้อมูลของลูกค้า และเรียกครูผู้สอนตรวจ
- 2. จงลบรายการข้อมูลของลูกค้า และเรียกครูผู้สอนตรวจ

# ลำดับขั้นตอนการปฏิบัติงาน

- 1. เปิดใช้งาน phpMyAdmin
- 2. คลิกที่ชื่อฐานข้อมูล "store" ในแถบด้านซ้าย เพื่อ เข้าสู่ฐานข้อมูล
- 3. คลิกที่ชื่อตาราง "customers" เพื่อเข้าสู่ตาราง ลูกค้า
- 4. แก้ไขข้อมูลลูกค้า
- คลิกที่แท็บ "Browse"
- คลิกที่ปุ่มดินสอ (แก้ไข) ในแถวของข้อมูลลูกค้าที่ ต้องการแก้ไข
- ทำการแก้ไขข้อมูลในแถวนั้น
- คลิก "Go" เพื่อบันทึกการแก้ไข
- 5. ลบข้อมูลลูกค้า
- คลิกที่แท็บ "Browse"
- เลือกแถวของข้อมูลลูกค้าที่ต้องการลบ โดยคลิกที่ ช่องกล่องเลือก (checkbox) ในแถวนั้น
- คลิกที่ปุ่ม "Delete" ที่บริเวณด้านล่าง
- ในหน้าต่างยืนยัน ให้คลิก "Yes" เพื่อลบข้อมูล ลูกค้าที่เลือก

# เครื่องมือและอุปกรณ์

- 1. เครื่องคอมพิวเตอร์
- 2. โปรแกรม PhpMyAdmin

เวลาการปฏิบัติงาน

![](_page_11_Picture_0.jpeg)

หลักสูตร : ประกาศนียบัตรวิชาชีพ พุทธศักราช 2562 สาขาวิชา : เทคโนโลยีสารสนเทศ วิชา : ภาษาสอบถามข้อมูลเชิงโครงสร้างเบื้องต้น รหัสวิชา : 20901-2002 เเผ่นที่ : งาน : การแก้ไขและลบข้อมูลด้วย Command Prompt (DOS)

**คำสั่ง** จากฐานข้อมูลใหม่ชื่อ "store2" และตารางชื่อ "products" ที่มีข้อมูลลูกค้า 5 รายการ

- 1. จงแก้ไขรายการข้อมูลของลูกค้า และเรียกครูผู้สอนตรวจ
- 2. จงลบรายการข้อมูลของลูกค้า และเรียกครูผู้สอนตรวจ

# ลำดับขั้นตอนการปฏิบัติงาน

- 1. เปิด Command Prompt (DOS)
- 2. เชื่อมต่อกับ MySQL Server
- 3. สร้างฐานข้อมูลใหม่ชื่อ "store2"
- 4. เรียกใช้ฐานข้อมูล "store2"
- 5. แก้ไขข้อมูลลูกค้า ใช้คำสั่ง UPDATE
- 6. ลบข้อมูลลูกค้า ใช้คำสั่ง DELETE
- 7. ตรวจสอบการเปลี่ยนแปลงข้อมูล

# เครื่องมือและอุปกรณ์

- เครื่องคอมพิวเตอร์
- 2. โปรแกรม Command Prompt
- 3. โปรแกรม notepad

# เวลาการปฏิบัติงาน

![](_page_12_Picture_0.jpeg)

หลักสูตร : ประกาศนียบัตรวิชาชีพ พุทธศักราช 2562 สาขาวิชา : เทคโนโลยีสารสนเทศ วิชา : ภาษาสอบถามข้อมูลเชิงโครงสร้างเบื้องต้น รหัสวิชา : 20901-2002 แผ่นที่ : งาน : การแก้ไขโครงสร้างตารางข้อมูลด้วย phpMyAdmin

**คำสั่ง** จากฐานข้อมูลใหม่ชื่อ "store" และตารางชื่อ "customers" จงแก้ไขโครงสร้างตาราง "customers" ดังนี้

- 1. เพิ่มคอลัมน์ใหม่ และเรียกครูผู้สอนตรวจ
- 2. แก้ไขประเภทข้อมูลของคอลั่มน์ และเรียกครูผู้สอนตรวจ
- 3. ลบคอลัมน์ และเรียกครูผู้สอนตรวจ

# ลำดับขั้นตอนการปฏิบัติงาน

- 1. เปิดใช้งาน phpMyAdmin
- คลิกที่ชื่อฐานข้อมูล "store" ในแถบ ด้านซ้าย เพื่อเข้าสู่ฐานข้อมูล
- คลิกที่ชื่อตาราง "customers" เพื่อเข้าสู่ ตารางลูกค้า
- 4. เพิ่มคอลัมน์ใหม่
- คลิกที่แท็บ "Structure"
- คลิกที่ปุ่ม "Add column"
  - ในช่อง "Field Name" ให้ป้อน

"email"

- ในช่อง "Type" เลือก "VARCHAR"
- ในช่อง "Length/Values" ให้ป้อน "100"
- คลิก "Go" เพื่อเพิ่มคอลัมน์ email
- 5. แก้ไขประเภทข้อมูลของคอลัมน์
- คลิกที่ปุ่มดินสอ (แก้ไข) ของคอลัมน์
   "phone\_number"
- ในช่อง "Type" เลือก "VARCHAR"
- ในช่อง "Length/Values" ให้ป้อน "20"
- คลิก "Go" เพื่อบันทึกการเปลี่ยนแปลง

# 6. ลบคอลัมน์

- คลิกที่ปุ่มถังขยะ (ลบ) ของคอลัมน์ "address"
- ในหน้าต่างยืนยัน ให้คลิก "Yes" เพื่อยืนยันการ ลบคอลัมน์

# เครื่องมือและอุปกรณ์

- 1. เครื่องคอมพิวเตอร์
- 2. โปรแกรม PhpMyAdmin

# เวลาการปฏิบัติงาน

![](_page_13_Picture_0.jpeg)

| หลักสูตร : ประกาศนียบัตรวิชาชีพ พุทธศักราช 2562                    | ใบสั่งงาบ  | หน้าที |
|--------------------------------------------------------------------|------------|--------|
| สาขาวิชา : เทคโนโลยีสารสนเทศ                                       | 6UBINN I K |        |
| วิชา : ภาษาสอบถามข้อมูลเชิงโครงสร้างเบืองต้น รหัสวิชา : 20901-2002 | แผ่นที่ :  |        |
| งาน : การแก้ไขโครงสร้างตารางข้อมูลด้วย Command Prompt (DOS)        |            |        |

**คำสั่ง** จากฐานข้อมูลชื่อ "store2" และตารางชื่อ " products" จงแก้ไขโครงสร้างตาราง "products" ดังนี้

- 1. เพิ่มคอลัมน์ใหม่ "description" และเรียกครูผู้สอนตรวจ
- แก้ไขประเภทข้อมูลของคอลัมน์ เปลี่ยนประเภทข้อมูลของคอลัมน์ "price" จาก DECIMAL(10,2) เป็น DECIMAL(12,2) และเรียกครูผู้สอนตรวจ
- 3. ลบคอลัมน์ "quantity" และเรียกครูผู้สอนตรวจ

# ลำดับขั้นตอนการปฏิบัติงาน

- 1. เปิด Command Prompt (DOS)
- 2. เชื่อมต่อกับ MySQL Server
- 3. เรียกใช้ฐานข้อมูล "store2"
- เพิ่มคอลัมน์ใหม่ ใช้คำสั่ง ALTER
   TABLE เพื่อเพิ่มคอลัมน์
- แก้ไขประเภทข้อมูล ใช้คำสั่ง ALTER TABLE เพื่อเปลี่ยนประเภทข้อมูลของ คอลัมน์ "price"
- 6. ลบคอลัมน์ ใช้คำสั่ง ALTER TABLE เพื่อลบคอลัมน์ "quantity"
- 7. ตรวจสอบการเปลี่ยนแปลงข้อมูล

# เครื่องมือและอุปกรณ์

- เครื่องคอมพิวเตอร์
- 2. โปรแกรม Command Prompt
- 3. โปรแกรม notepad

## เวลาการปฏิบัติงาน

![](_page_14_Picture_0.jpeg)

| หลักสูตร : ประกาศนียบัตรวิชาชีพ พุทธศักราช 2562                     | ใบสั่งงาน | หน้าที่ |
|---------------------------------------------------------------------|-----------|---------|
| สาขาวิชา : เทคโนโลยีสารสนเทศ                                        |           |         |
| วิชา : ภาษาสอบถามข้อมูลเชิงโครงสร้างเบื้องต้น รหัสวิชา : 20901-2002 | แผ่นที่ • |         |
| งาน : การแสดงผลข้อมูลจากตารางข้อมูลด้วย phpMyAdmin                  |           |         |

**คำสั่ง** จากฐานข้อมูลชื่อ "store" และตารางชื่อ "customers" จงแสดงผลข้อมูลจากตาราง "customers" ดังนี้

- 1. แสดงข้อมูลทั้งหมดในตาราง และเรียกครูผู้สอนตรวจ
- 2. แสดงข้อมูลเฉพาะบางคอลัมน์ โดยนักเรียนกำหนดคอลัมน์ที่จะแสดง และเรียกครูผู้สอนตรวจ
- 3. ค้นหาและแสดงข้อมูลที่ตรงตามเงื่อนไข โดยนักเรียนกำหนดข้อมูลที่จะแสดง และเรียกครูผู้สอนตรวจ
- 4. เรียงลำดับข้อมูล โดยนักเรียนกำหนดข้อมูลที่จะแสดง และเรียกครูผู้สอนตรวจ

# ลำดับขั้นตอนการปฏิบัติงาน

- 1. เปิดใช้งาน phpMyAdmin
- คลิกที่ชื่อฐานข้อมูล "store" ในแถบ ด้านซ้าย เพื่อเข้าสู่ฐานข้อมูล
- คลิกที่ชื่อตาราง "customers" เพื่อเข้าสู่ ตารางลูกค้า
- แสดงข้้อมูลทั้งหมดในตาราง คลิกที่แท็บ "Browse"
- แสดงข้อมูลเฉพาะบางคอลัมน์ คลิกที่แท็บ "Structure" เลือกคอลัมน์ที่ต้องการ แสดงผล คลิกที่ปุ่ม "Browse"
- ค้นหาและแสดงข้อมูลที่ตรงตามเงื่อนไข คลิกที่แท็บ "Search" ป้อนเงื่อนไขที่ ต้องการค้นหา คลิก "Go"
- เรียงลำดับข้อมูล คลิกที่แท็บ "Browse" คลิกที่หัวคอลัมน์ที่ต้องการเรียงลำดับ ข้อมูลจะถูกเรียงลำดับตามคอลัมน์ที่เลือก

# เครื่องมือและอุปกรณ์

- เครื่องคอมพิวเตอร์
- 2. โปรแกรม PhpMyAdmin

เวลาการปฏิบัติงาน

![](_page_15_Picture_0.jpeg)

| หลักสูตร : ประกาศนียบัตรวิชาชีพ พุทธศักราช 2562                    | ในสั่งควา | หน้าท็ |
|--------------------------------------------------------------------|-----------|--------|
| สาขาวิชา : เทคโนโลยีสารสนเทศ                                       | เบถาง เน  |        |
| วิชา : ภาษาสอบถามข้อมูลเชิงโครงสร้างเบืองต้น รหัสวิชา : 20901-2002 | แผ่นที่ : |        |
| งาน : การแก้ไขโครงสร้างตารางข้อมูลด้วย Command Prompt (DOS)        |           | l      |

**คำสั่ง** จากฐานข้อมูลชื่อ "store2" และตารางชื่อ " products" จงแสดงผลข้อมูลจากตาราง "products" ดังนี้

- 1. แสดงข้อมูลทั้งหมดในตาราง และเรียกครูผู้สอนตรวจ
- 2. แสดงข้อมูลเฉพาะบางคอลัมน์ โดยนักเรียนกำหนดคอลัมน์ที่จะแสดง และเรียกครูผู้สอนตรวจ
- 3. ค้นหาและแสดงข้อมูลที่ตรงตามเงื่อนไข โดยนักเรียนกำหนดข้อมูลที่จะแสดง และเรียกครูผู้สอนตรวจ
- 4. เรียงลำดับข้อมูล โดยนักเรียนกำหนดข้อมูลที่จะแสดง และเรียกครูผู้สอนตรวจ

# ลำดับขั้นตอนการปฏิบัติงาน

- 1. เปิด Command Prompt (DOS)
- 2. เชื่อมต่อกับ MySQL Server
- 3. เรียกใช้ฐานข้อมูล "store2"
- แสดงข้อมูลทั้งหมดในตาราง ใช้คำสั่ง SELECT \* FROM ...
- แสดงข้อมูลเฉพาะบางคอลัมน์ ใช้ คำสั่ง SELECT .... FROM ...
- ค้นหาและแสดงข้อมูลที่ตรงตาม
   เงื่อนไข ใช้คำสั่ง SELECT .. FROM ..
   WHERE ...
- เรียงลำดับข้อมูล ใช้คำสั่ง ORDER BY ascending (จากน้อยไปมาก) descending (จากมากไปน้อย)

# เครื่องมือและอุปกรณ์

- เครื่องคอมพิวเตอร์
- 2. โปรแกรม Command Prompt
- 3. โปรแกรม notepad

# เวลาการปฏิบัติงาน

| A DECEMBER OF THE PARTY OF THE PARTY OF THE | หลักสูตร : ประกาศนียบัตรวิชาชีพ พุทธศักราช 2562<br>สาขาวิชา : เทคโนโลยีสารสนเทศ<br>วิชา : ภาษาสอบถามข้อมูลเชิงโครงสร้างเบื้องต้น รหัสวิชา : 20901-2002<br>งาน : การแสดงผลการ Join ตารางข้อมูลด้วย phpMyAdmin                                                                                                    | ใบสั่งงาน<br>แผ่นที่ :                                                                        | หน้าที่       |
|----------------------------------------------------------------------------------------------------|----------------------------------------------------------------------------------------------------|-----------------------------------------------------------------------------------------------|---------------|
| คำสั่ง จากฐ         1. สร้         1. สร้         ตา         2. เพื่         3. ปรู้         จำนวน         ตาราง '         "custol         "produ                                                                                                    | <ul> <li>งาน : การแสดงผลการ Join ตารางข้อมูลด้วย phpMyAdmin</li> <li>านข้อมูล: "store" <ul> <li>ก่งตารางใหม่ 2 ตาราง</li> <li>เรางชื่อ "orders" มีคอลัมน์ดังนี้: ตารางชื่อ "product_details" มีคอลัมน</li> <li>order_id (primary key, INT) - product_id (CHAR(6))</li> <li>customer_id (INT) - product_name (VARCHAR(10)</li> <li>product_id (CHAR(6)) - price (DECIMAL(10,2))</li> <li>order_date (DATE) - description (VARCHAR(200))</li> <li>quantity (INT)</li> <li>มข้อมูลในตาราง "orders" อย่างน้อย 10 รายการ</li> <li>เพิ่มข้อมูลในตาราง "product_details" อย่างน้อย 10 รายการ</li> <li>ภูมิบัติการ Join ตาราง</li> <li>เขียนคำสั่ง SQL เพื่อแสดงรายการสั่งซื้อทั้งหมด โดยแสดงข้อมูลลูกค้า, สินค้า,</li> <li>(JOIN ตาราง "orders" และ "customers")</li> <li>เขียนคำสั่ง SQL เพื่อแสดงข้อมูลลูกค้าที่ไม่เคยสั่งซื้อสินค้า (LEFT JOIN ตาราง</li> <li>เขียนคำสั่ง SQL เพื่อแสดงข้อมูลสินค้าที่ไม่เคยลูกสั่งซื้อ (LEFT JOIN ตาราง "orders")</li> <li>เขียนคำสั่ง SQL เพื่อแสดงข้อมูลสินค้าที่ไม่เคยลูกสั่งซื้อ (LEFT JOIN ตาราง "orders")</li> </ul></li></ul> | น์ดังนี้:<br>10))<br>, วันที่สั่งซื้อ แล<br>องสินค้านั้น (JC<br>ง "orders" และ<br>orders" และ | ะ<br>DIN<br>ะ |

| Contraction of the second second seco | หลักสูตร : ประกาศนียบัตรวิชาชีพ พุทธศักราช 2<br>สาขาวิชา : เทคโนโลยีสารสนเทศ<br>วิชา : ภาษาสอบถามข้อมูลเชิงโครงสร้างเบื้องต้น<br>งาน : การแสดงผลการ Join ตารางข้อมูลด้วย ph | 562<br>รหัสวิชา : 20901-2002<br>pMyAdmin | ใบสั่งงาน<br>แผ่นที่ : | หน้าที่ |
|----------------------------------------------------------------------------------------------------|----------------------------------------------------------------------------------------------------|------------------------------------------|------------------------|---------|
| <ul> <li>ลำดับขั้นตอนการปฏิบัติงาน</li> <li>1. เปิดใช้งาน phpMyAdmin</li> <li>2. คลิกที่ชื่อฐานข้อมูล "store" ในแถบด้านซ้าย เพื่อเข้าสู่ฐานข้อมูล</li> <li>3. ทำการสร้างตารางใหม่ 2 ตาราง</li> <li>4. ทำการเพิ่มข้อมูล ลงในตาราง</li> <li>5. ไปที่แท็บ SQL</li> <li>6. เขียน SQL Query สำหรับการ Join ตาราง โดยมีรูปแบบคำสั่ง<br/>SELECT column1, column2,, columnN<br/>FROM table1<br/>JOIN table2</li> </ul>                                                                                                    |                                                                                                    |                                          |                        |         |
| ON table1.column = table2.column;<br>7. คลิกปุ่ม "Go" เพื่อรันคำสั่ง SQL และแสดงผลลัพธ์<br>8. เมื่อทำเสร็จในแต่ละข้อเรียกครูผู้สอนตรวจความถูกต้อง                                                                                                    |                                                                                                    |                                          |                        |         |
| <b>เครองมอเ</b><br>1. เศ<br>2. โบ                                                                                                    | เละอุปกรณ<br>รื่องคอมพิวเตอร์<br>ไรแกรม PhpMyAdmin 100 น                                                                                                    | <b>ปฏิบัติงาน</b><br>าที                 |                        |         |

|                                                    | หลักสูตร : ประกาศนียบัตรวิชาชีพ พุทธศักราช 2562<br>สาขาวิชา : เทคโนโลยีสารสนเทศ<br>วิชา : ภาษาสอบถามข้อมูลเชิงโครงสร้างเบื้องต้น รหัสวิชา : 20901-2002                                                                                                    |            | ใบสั่งงาน<br>แผ่นที่ : | หน้าที่<br>- |
|----------------------------------------------------|----------------------------------------------------------------------------------------------------|------------|------------------------|--------------|
| <b>คำสั่ง</b> จาก<br>1.                            | ฐานข้อมูล: "store"<br>สร้างตารางใหม่ 3 ตาราง                                                                                                    | рпрмухатип |                        |              |
| ตาร<br>-<br>-<br>-<br>ตา:<br>-<br>-<br>-<br>-<br>- | ตาราง "customers" ที่มีคอลัมน์ดังนี้:ตาราง "products" ที่มีคอลัมน์ดังนี้- customer_id (INT, Primary Key)- product_id (INT, Primary K- first_name (VARCHAR(50))- product_name (VARCHAR(50))- last_name (VARCHAR(50))- description (TEXT)- email (VARCHAR(100))- price (DECIMAL(10,2))- phone (VARCHAR(20))- category (VARCHAR(50))ตาราง "orders" ที่มีคอลัมน์ดังนี้:- order_id (INT, Primary Key)- customer_id (INT, Foreign Key referencing customers.customer_id)- product_id (INT, Foreign Key referencing products.product_id)- order_date (DATETIME)- quantity (INT)- total_amount (DECIMAL(10,2))2. เพิ่มข้อมูลในตาราง "product_details" อย่างน้อย 10 รายการเพิ่มข้อมูลในตาราง "product_details" อย่างน้อย 10 รายการ. ปฏิบัติการเขียนคำสั่ง SQL ตามหัวข้อดังนี้3.1 SQL แสดงข้อมูลกีพ้าทั้งหมด- แสดงข้อมูลกูลกีพ้าทั้งหมด3.2 SQL join ข้อมูลกีพันฐาน- แสดงข้อมูลกูลกีพ้าที่ไม่เคยสั่งซื้อสินค้า- แสดงข้อมูลกูลกัทที่ไม่เคยสูงซื้อ- แสดงขอมูลกูลกัทที่ไม่เคยถูกสั่งซื้อ- แสดงขอมูลกูลกัทที่เม่คยสงชื้อ- แสดงขอมูลกูลกัทที่มะคยกูสั่งซื้อ- แสดงรายสะเอียดการสั่งซื้อ- แสดงรายสะเอียดการสั่งซื้อ- แสดงรายสะเอียดการสั่งซื้อ- แสดงรายสะเอียดการสั่งซื้อ- แสดงรายสะเอียดการสั่งซื้อ- แสดงรายสะเอียดการสั่งซื้อ- แสดงรายสะเอียดการสั่งซื้อ- แสดงรายสะเอียดการสั่งซื้อ- แสดงรายสะเอียดการสั่งซื้อ- แสดงรายสะเอียดการไม่กา |            |                        |              |
| -                                                  |                                                                                                    |            |                        |              |
| 2.                                                 |                                                                                                    |            |                        |              |

![](_page_19_Picture_0.jpeg)

หลักสูตร : ประกาศนียบัตรวิชาชีพ พุทธศักราช 2562 สาขาวิชา : เทคโนโลยีสารสนเทศ วิชา : ภาษาสอบถามข้อมูลเชิงโครงสร้างเบื้องต้น รหัสวิชา : 20901-2002 แผ่นที่ : งาน : การแสดงผลการ Join ตารางข้อมูลด้วย phpMyAdmin

3.3 SQL แสดงรายงาน

- แสดงรายงานยอดขายรายเดือน
- แสดงรายงานยอดขายรายผลิตภัณฑ์
- แสดงรายงานลูกค้าที่มียอดสั่งซื้อสูงสุด
- แสดงรายงานจำนวนการสั่งซื้อของแต่ละลูกค้า
- แสดงรายงานสินค้าที่ขายดีที่สุด

# ลำดับขั้นตอนการปฏิบัติงาน

- 1. เปิดใช้งาน phpMyAdmin
- 2. คลิกที่ชื่อฐานข้อมูล "store" ในแถบด้านซ้าย เพื่อเข้าสู่ฐานข้อมูล
- 3. ทำการสร้างตารางใหม่ 3 ตาราง
- 4. ทำการเพิ่มข้อมูล ลงในตาราง
- 5. ไปที่แท็บ SQL
- 6. เขียน SQL Query ตามคำสั่ง
- 7. คลิกปุ่ม "Go" เพื่อรันคำสั่ง SQL และแสดงผลลัพธ์
- 8. เมื่อทำเสร็จในแต่ละข้อ ให้บันทึกคำสั่งโจทย์ คำสั่ง sql และผลลัพธ์ เป็นไฟล์ข้อมูล ส่งครูผู้สอน

## เครื่องมือและอุปกรณ์

- 1. เครื่องคอมพิวเตอร์
- 2. โปรแกรม PhpMyAdmin

## เวลาการปฏิบัติงาน

- สร้างฐานข้อมูล ตาราง 100 นาที
- SQL แสดงข้อมูลพื้นฐาน 60 นาที
- SQL join ข้อมูลพื้นฐาน 100 นาที
- SQL แสดงรายงาน 100 นาที